## **ADEL Registration and Course Details**

To register for ADEL, please follow these steps:

- 1. Click on the following link: <u>https://adel.wada-ama.org/learn/signin</u>
- 2. Click on the "REGISTER" button in the top right corner of the page.
- 3. Fill in all the required details, including your username, email address, and password.
- 4. In the "Role" column, select your role (Athlete) from the drop-down menu.
- 5. In the "Time Zone" column, select "(GMT +05:30) Asia/Kolkata" from the drop-down menu.
- 6. Click on the "NEXT" tab at the bottom of the form.
- 7. Fill all the details and click on "register here"
- 8. Now, login to the email address which you have mentioned during the registration process.
- 9. Click on the activation link in the email received by Adel Wada.
- 10. Now enter your ADEL username and password and you are ready to go.
- 11. After log in, explore the dashboard search for the course in the search option, enroll, and start learning.

## ADEL courses for athletes Participating in Paris 2024 Olympic Games

• ADEL for Paris 2024 Olympic Games (English)ADEL for International-Level Athletes